## Hand Select a Group of Students

- 1. Access the PowerSchool Start Page.
- 2. Select a subgroup of students (i.e., a grade level, names beginning with A, etc.)
- 3. Activate the Select Students by Hand option.

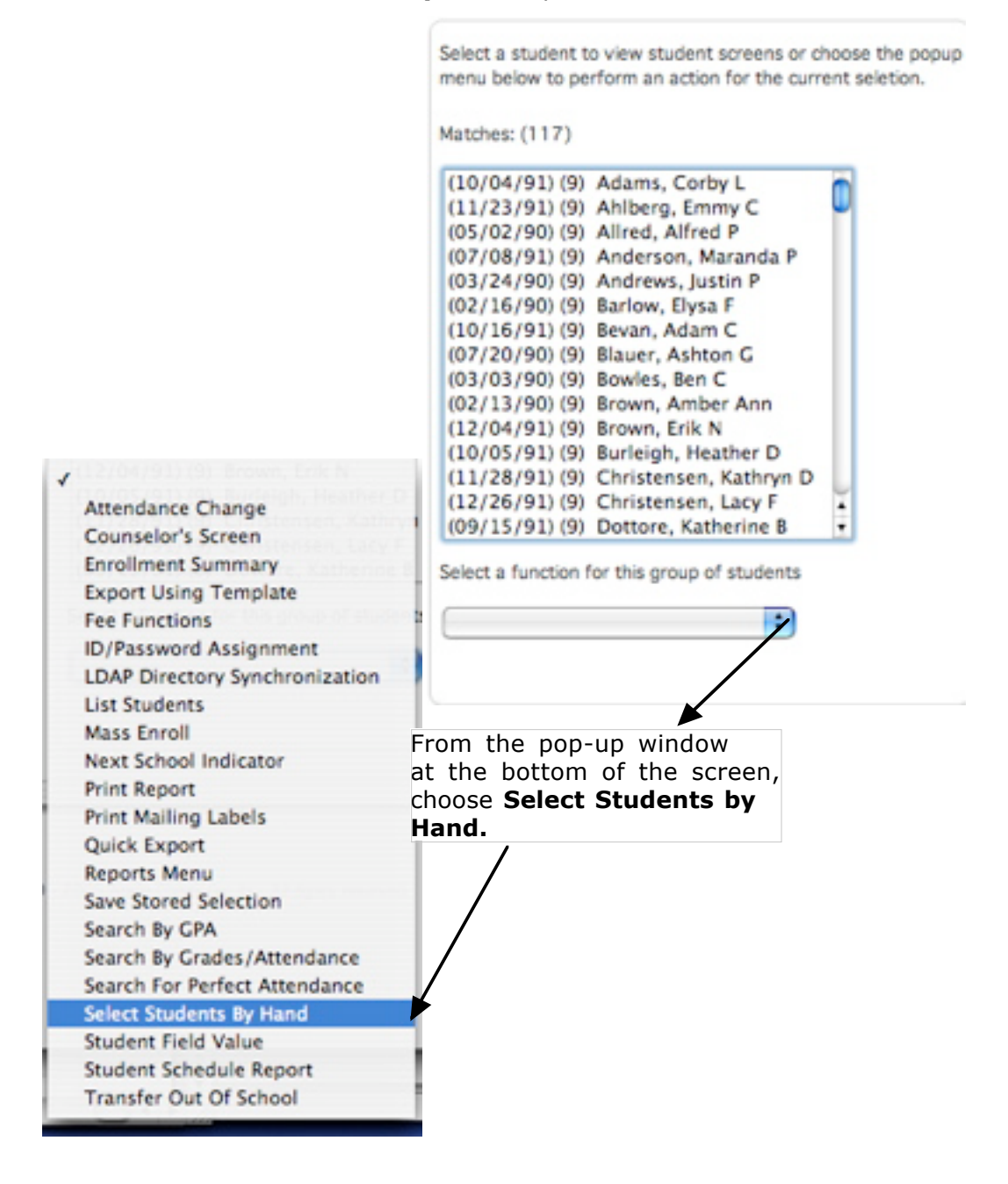

Hand Select Students

## 4. Select the desired students.

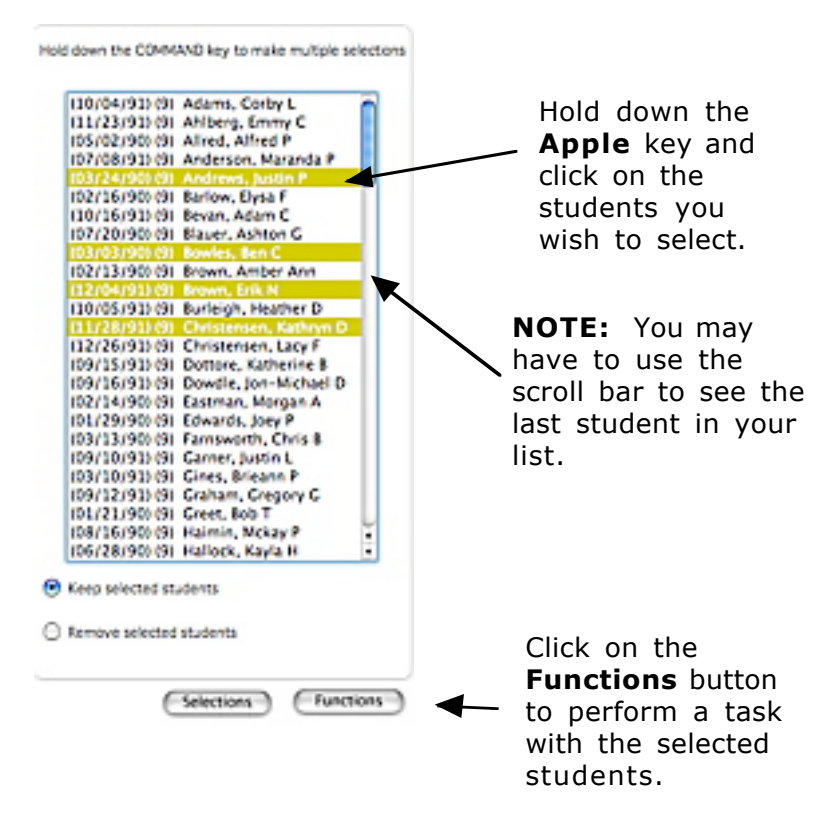